شرح كيفية إضافة قمر جديد لأجهزة

ECHOLINK FEMTO PRO 2 ECHOLINK FEMTO PRO 2 ECHOLINK FEMTO PRO 3 ECHOLINK FEMTO PRO 4 ECHOLINK FEMTO PRO 5 ECHOLINK FEMTO PRO 6 ECHOLINK FEMTO LITE 2 ECHOLINK FEMTO LITE 3 ALPHAVISION AMIGO 2 ECHOLINK GRAND PRO

### 1) إضغط على زر 'Menu' الخاص بريموت كونترول لدخول إلى الواجهة الرئيسية للجهاز

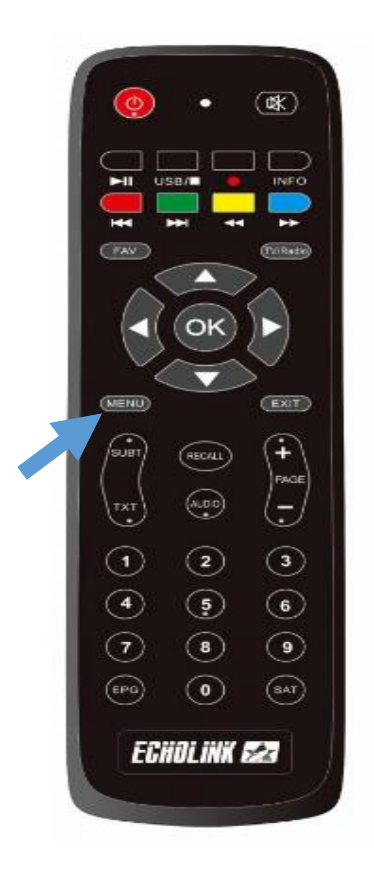

# 2) إضغط على 'Installation'

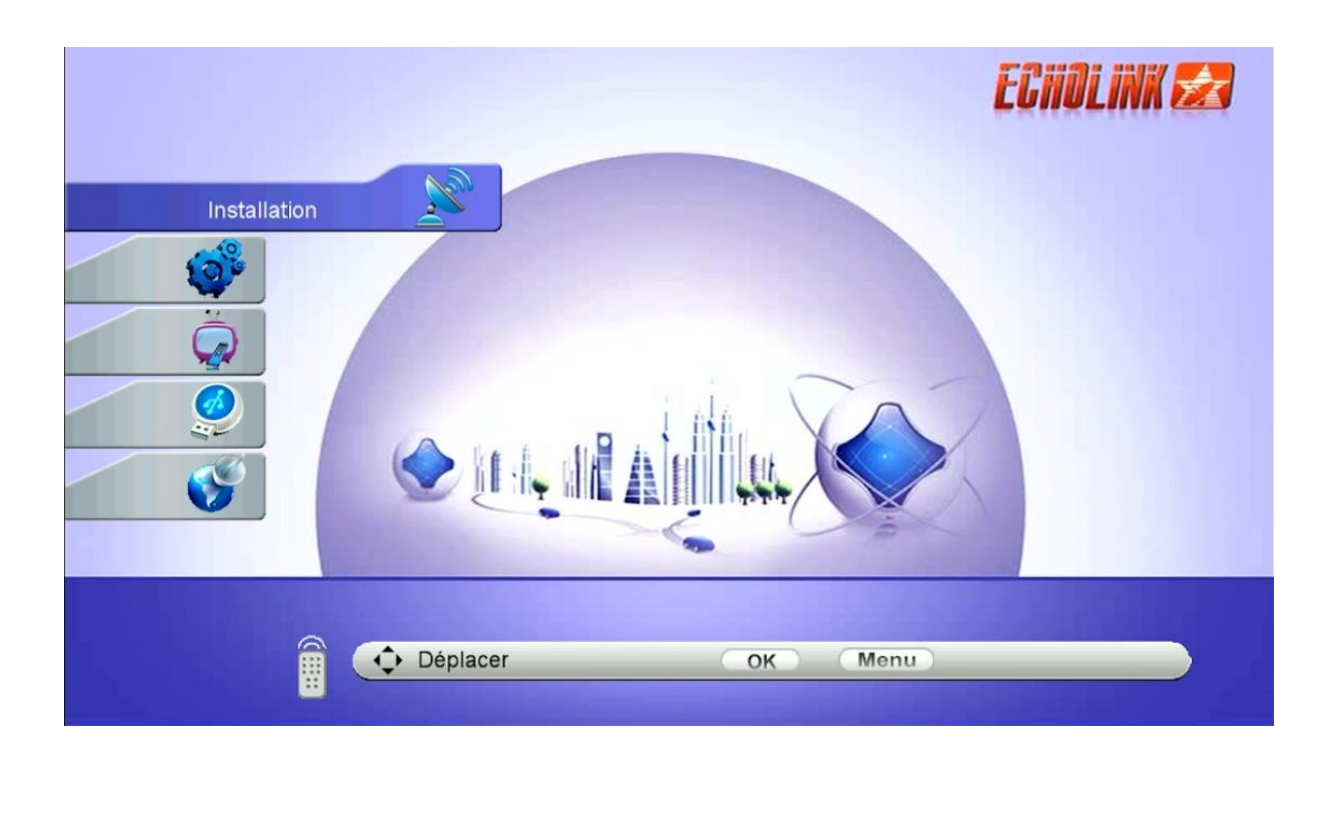

### 3) أدخل إلى 'Configuration Antenne'

| Installation |                                                                                                    | ECHOLINK 🛃 |
|--------------|----------------------------------------------------------------------------------------------------|------------|
|              | <ul> <li>Configuration antenne</li> <li>DiSEqC réglage moteur</li> <li>recherche rapide</li> <li>Valeurs par défaut</li> <li>Patch Menu</li> </ul> |            |
| Déplacer     | OK Menu                                                                                                    |            |

### 4) إختر السطر الأول Satellite تم إضغط على الزر الأحمر لإضافة قمر جديد

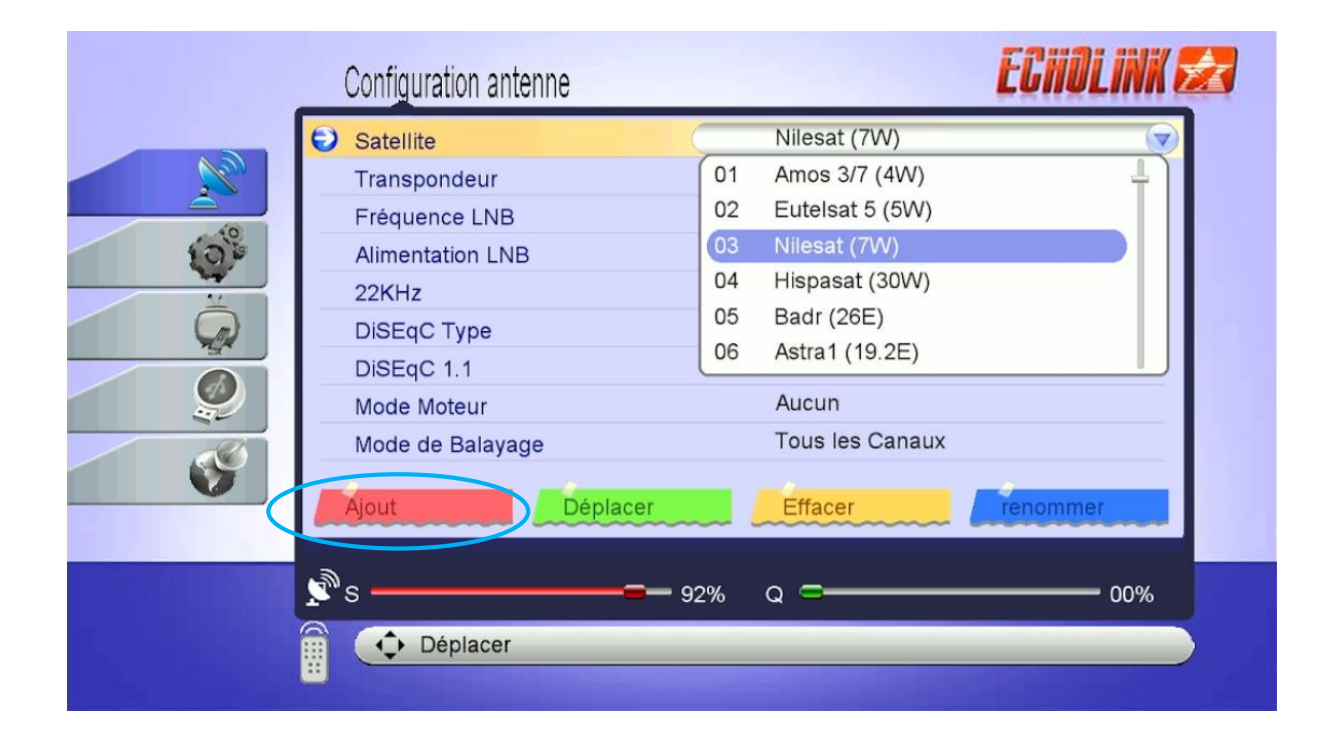

#### 5) أدخل الدرجة التي يتواجد بها القمر تم إضغط على الزر OK

|     | Satellite              | N     | ilesat (7W)    |          |     |
|-----|------------------------|-------|----------------|----------|-----|
|     | Transpondeur           | 01 A  | mos 3/7 (4W)   |          | 4   |
|     | Add Satellite          |       |                |          |     |
| 100 | angle du satellite     |       | 013.0          | 88       |     |
| Ô   | direction du satellite |       | Est            |          |     |
|     | Band                   |       | Ku             |          |     |
|     | Mode de Balayage       | т     | ous les Canaux |          |     |
| V   | Ajout                  |       | Effacer        | renommer |     |
|     | s 9                    | 12% Q |                |          | 00% |

## 6) سيظهر لك القمر في آخر لائحة الأقمار, يمكنك التعديل على إسـم القمر بالضغط على الزر الأزرق

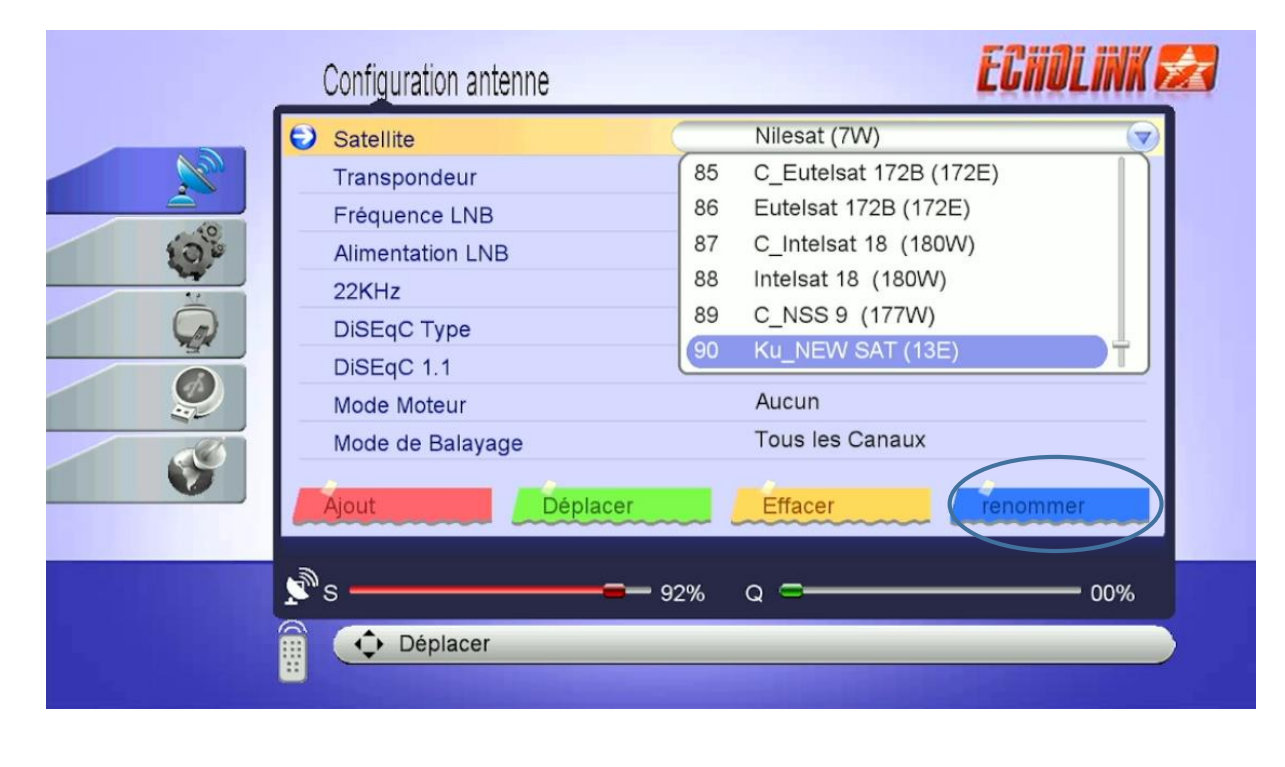

|      | E Satallita |        |     |         |        | Nilesat | (7\\/\ |      |            |   |
|------|-------------|--------|-----|---------|--------|---------|--------|------|------------|---|
|      |             |        | _   | Satelli | ie     | _       | _      | _    |            |   |
|      |             |        |     | hott    | bird   |         |        |      |            |   |
| 1    | Étendre     | а      | b   | с       | d      | е       | f      | g    | h          |   |
| Ĝ    | En fonction | i      | j   | k       | 1      | m       | n      | 0    | р          |   |
| 4    | Retour      | q      | r   | s       | t      | u       | v      | w    | ×          | P |
| 1    | ОК          | У      | z   | ?       |        | •       | _      | :    | /          |   |
|      | Annuler     | (      | )   | [       | 1      | {       | }      | <    | >          |   |
| POUP | Déplacer    |        | [F  | AV] Lar | ngage  |         |        | INFO | Delete All |   |
|      | ok          | 👝 Rete | our |         | ) Éten | dre     | 1      | 🛆 En | fonction   |   |

## مبروك عليك تم إضافة القمر بنجاح

| Satellite   |            | hotbird (13E)   |               |
|-------------|------------|-----------------|---------------|
| Transpond   | eur        | AUCUN TP        |               |
| Fréquence   | LNB        | Universel       |               |
| Alimentatio | n LNB      | 13V/18V         |               |
| 22KHz       |            | Auto            |               |
| DiSEqC Ty   | pe         | Aucun           |               |
| DiSEqC 1.   | 1          | Aucun           |               |
| Mode Mote   | ur         | Aucun           |               |
| Mode de B   | alayage    | Tous les Canaux |               |
| Satellite   | Transponde | eur Multi-Sat   | Recherche Ave |
| s <b></b>   |            | - 00% Q =       | 00            |

### إلى اللقاء في تدوينات اخرى